# АSSESSMENT: КРАТКОЕ РУКОВОДСТВО ПОЛЬЗОВАТЕЛЯ

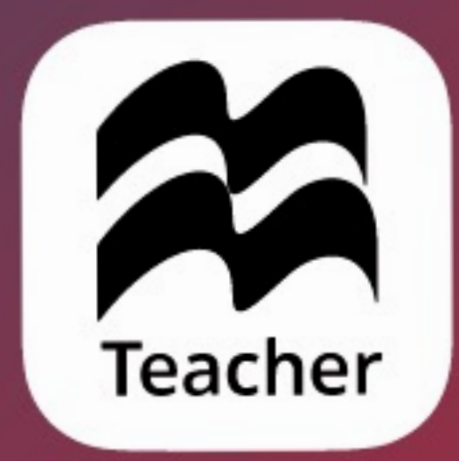

## Доступ к Assessment

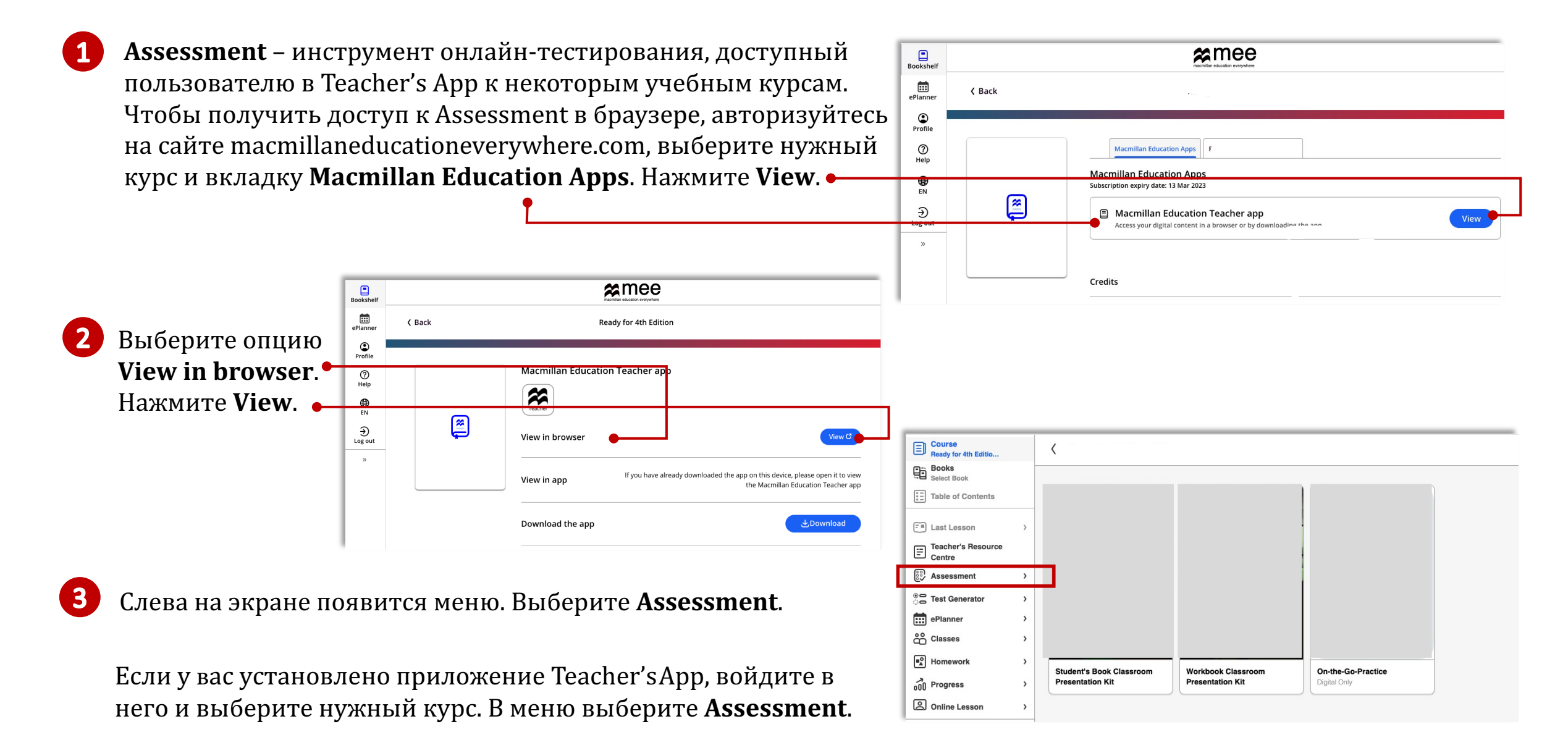

# Создание онлайн-теста

| Инструмент Assessment активен только при наличии                               | Course Course title t Assessment Course title                                                                                                    |
|--------------------------------------------------------------------------------|----------------------------------------------------------------------------------------------------|
| класса/классов. Выберите класс, которому хотите назначи                        | MTB E Table of Contents Grading (My que                                                                                                    |
| тестирование.                                                                  | Image: Teacher's Resource Centre       Class (1)       Students       Assessments       Class End Date                                                                                                    |
|                                                                                | Image: Second system     Image: Second system                                                                                                    |
| Нажмите + Add Assessment, а затем – Ready-made tests.                          | Image: Bellanner     >       Bill Classes     >                                                                                                    |
|                                                                                | every Homework >                                                                                                    |
| На странице Add Assessment отметьте галочкой                                   | Course Course C |
| учеников, которым хотите назначить<br>тестирование. Нажмите <b>Next step</b> . | Books<br>Select Book         Ready-made tests           Table of Contents         Question bank           Active         Past         Future         Draft         All         Invalidated         Mv questions                                                                                                    |
| X Close Add Assessment                                                         | Assessment                                                                                                    |
| 1. Select Students 2. Select an Assessment 3. Settings                         | W Homework >                                                                                                    |
| Ready for B2     Deselect All (1)                                              | <ul> <li>Online Lesson &gt;</li> <li>Help C</li> </ul>                                                                                                    |
| Vladislav Vlasov                                                               | Terms and Conditions C                                                                                                    |
|                                                                                | Ouestons: 3 End Date: 09 Aug 2022 12:40     Format: Digital Assigned to: View Students Not Started in Progress Completed                                                                                                    |
|                                                                                |                                                                                                    |
| Cancel Next Store                                                              |                                                                                                    |

#### Создание онлайн-теста

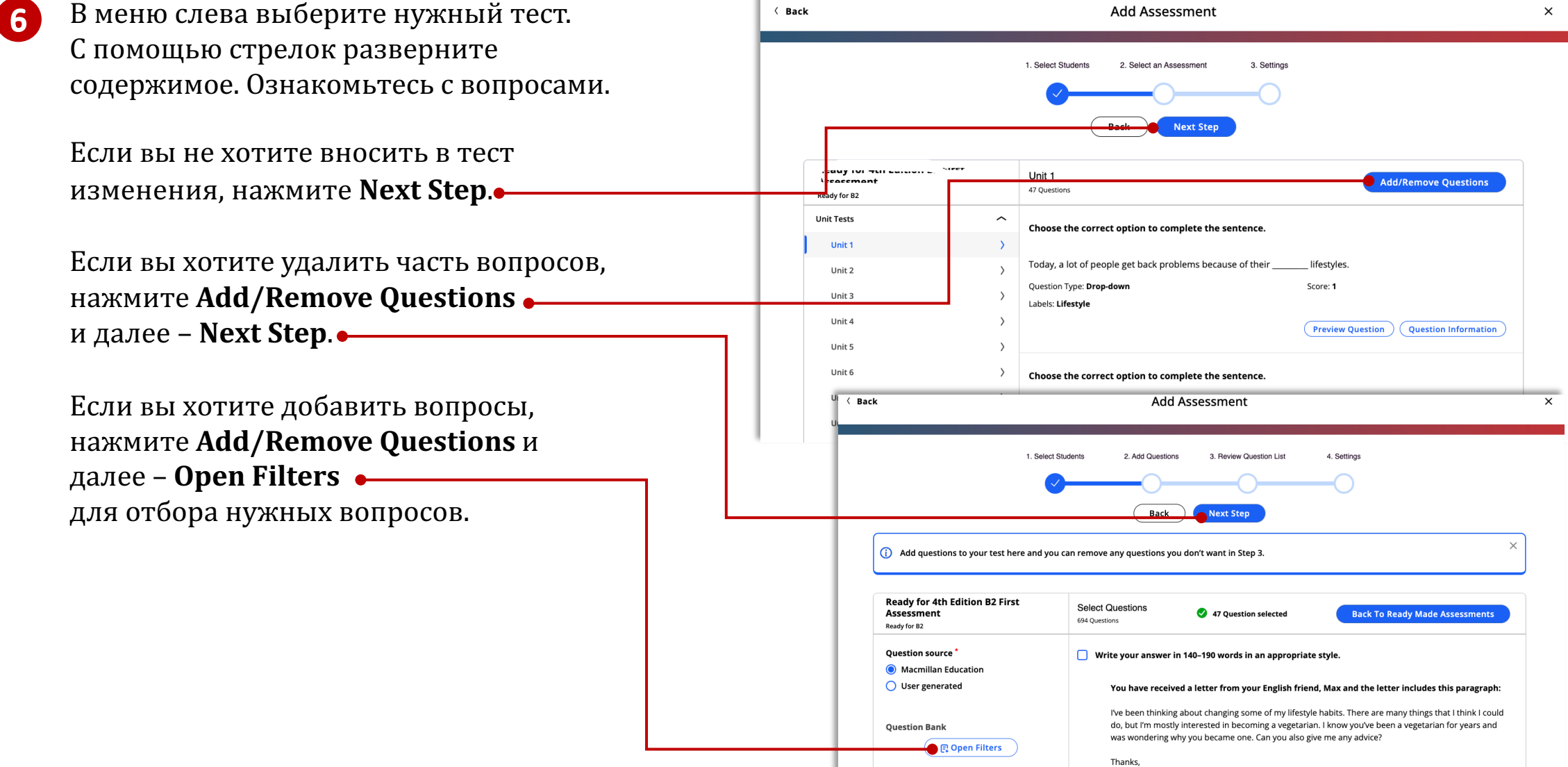

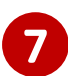

Для удаления вопросов отметьте ненужные

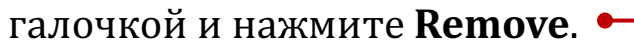

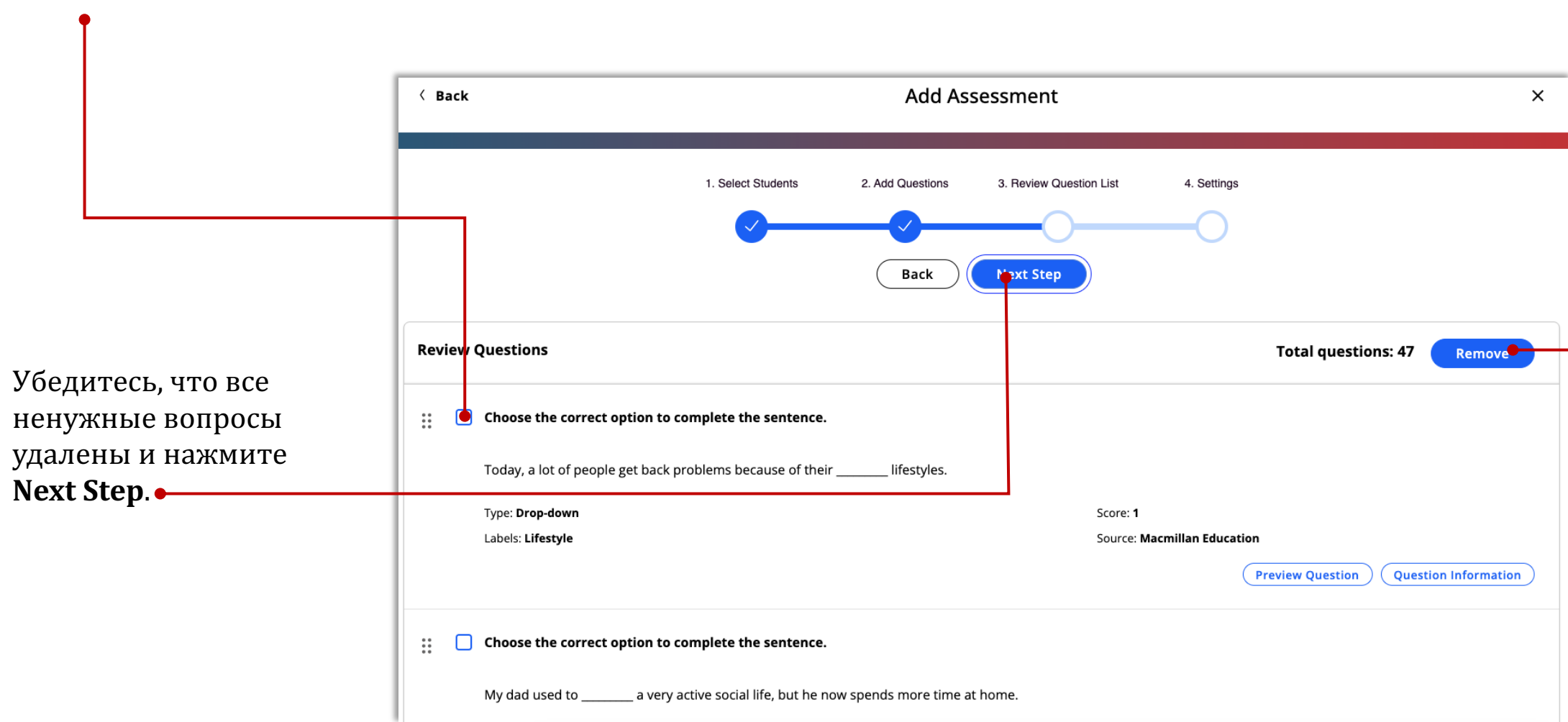

## Настройка финальных установок

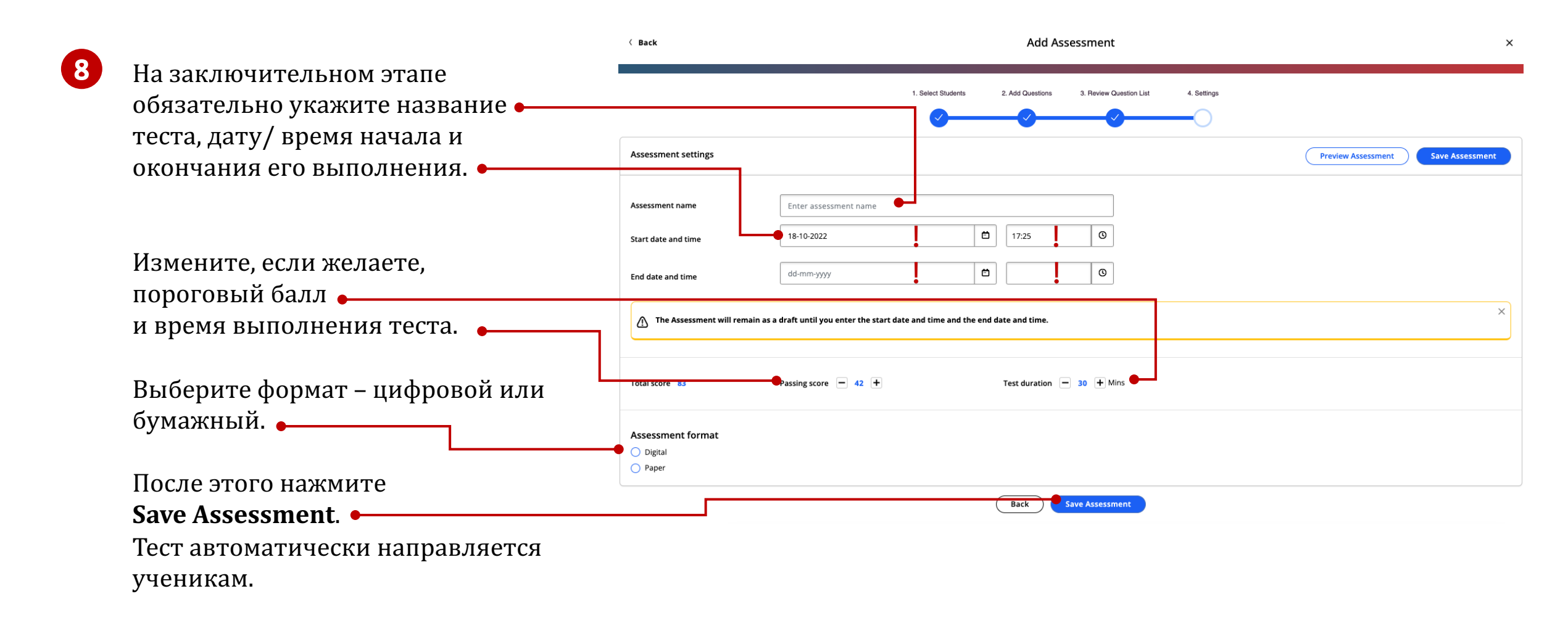